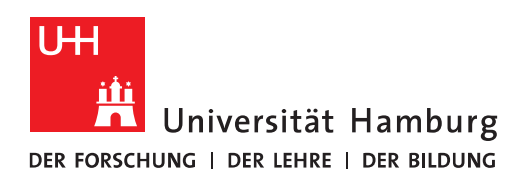

## Handout Outlook Einrichtung Fully-Managed-Desktop (FMD20)

- Um Outlook im **ersten Schritt** zu konfigurieren, klicken Sie bitte auf das Outlook Symbol auf Ihrem Desktop und es öffnet sich dann das "Willkommen"-Fenster.
- Sie klicken dann bitte auf "Weiter".

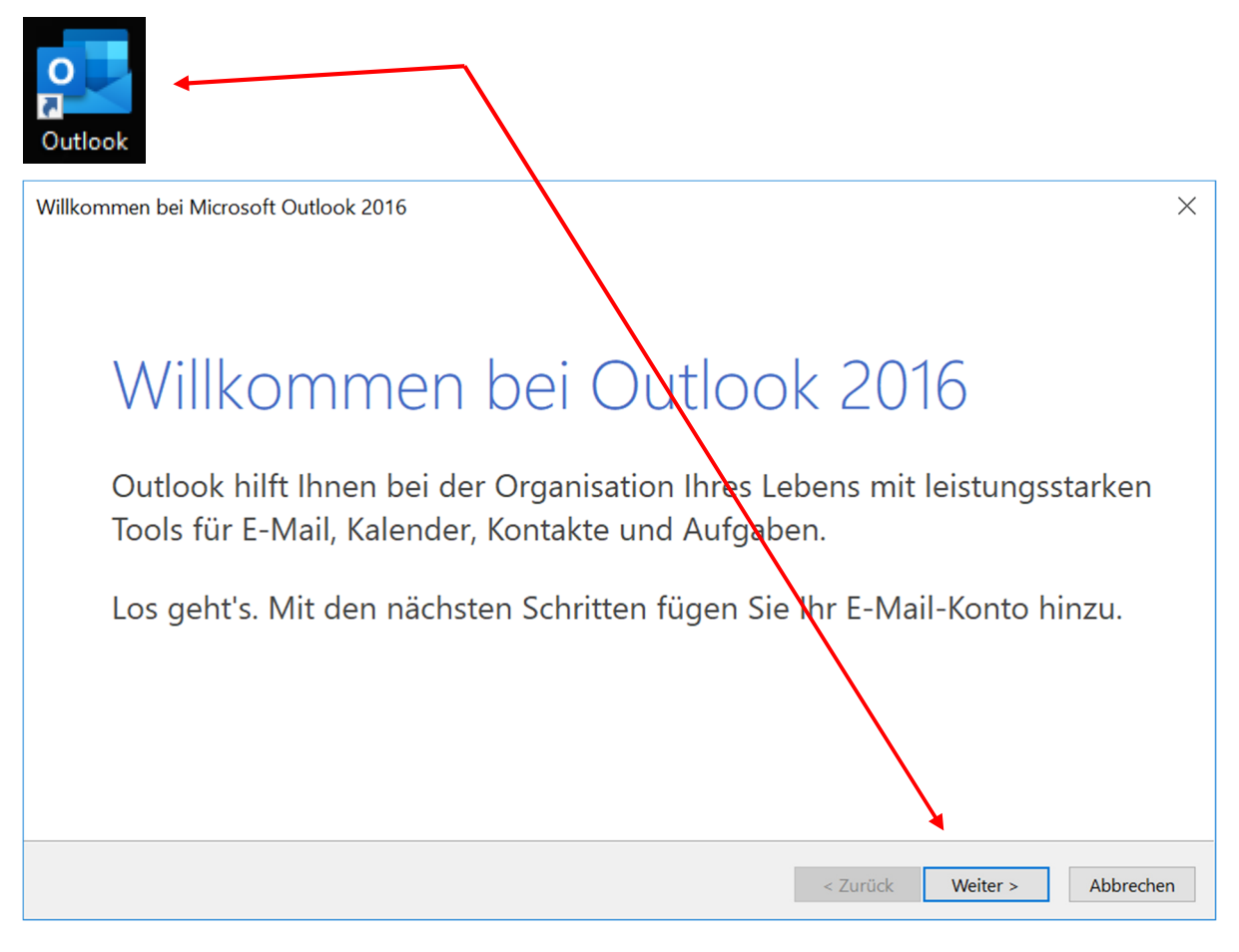

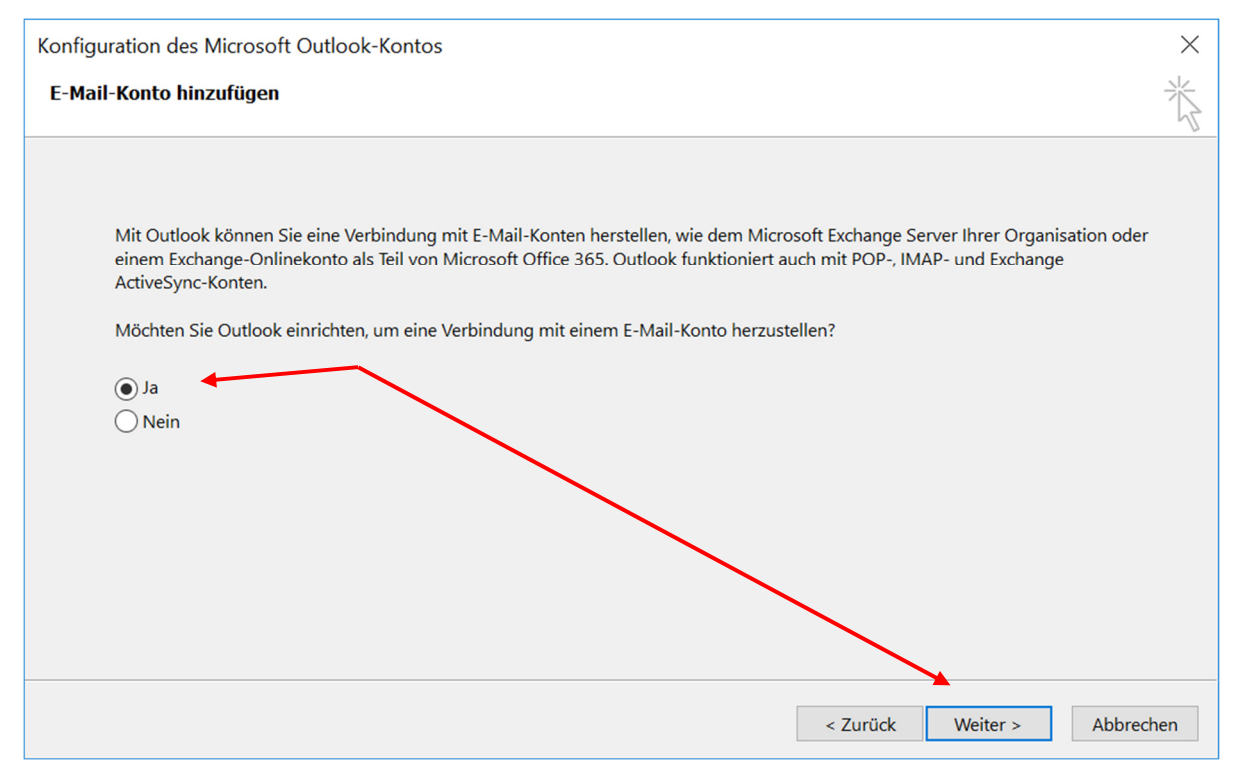

## • Im sich neu öffnenden Fenster, klicken Sie bitte auf "Ja" und dann auf "Weiter".

- Im neuen Fenster sollte jetzt Ihr Name und Ihre E-Mail-Adresse, wie im unteren Beispiel gezeigt, vorausgefüllt sein und Sie klicken bitte auf "Weiter". Ist das nicht der Fall, füllen Sie bitte wie im Beispiel unten die Felder entspr. mit Ihren Daten aus.
- Bitte beachten Sie, dass es sich hierbei im ersten Schritt der Einrichtung um Ihr Uni-Exchange-Postfach mit der E-Mail-Adresse <vorname.nachname>@uni-hamburg.de handelt.

| Konto hinzufügen                                 |                                                | ×                    |
|--------------------------------------------------|------------------------------------------------|----------------------|
| Konto automatisch einr<br>Outlook kann Ihre E-Ma | ichten<br>il-Konten automatisch konfigurieren. | ×.                   |
| E-Mail-Konto                                     |                                                |                      |
| Ihr Name:                                        | Tester, Theodor<br>Beispiel: Heike Molnar      |                      |
| E-Mail-Adresse:                                  | theodor.tester@uni-hamburg.de                  | 7                    |
|                                                  | Beispiel: heike@contoso.com                    |                      |
|                                                  |                                                |                      |
|                                                  |                                                |                      |
|                                                  |                                                |                      |
|                                                  |                                                |                      |
|                                                  | < Zurück                                       | X Weiter > Abbrechen |

• Im nächsten Fenster setzen Sie bitte den Haken bei "Zukünftig nicht mehr zu dieser Webseite fragen" und klicken auf "Zulassen".

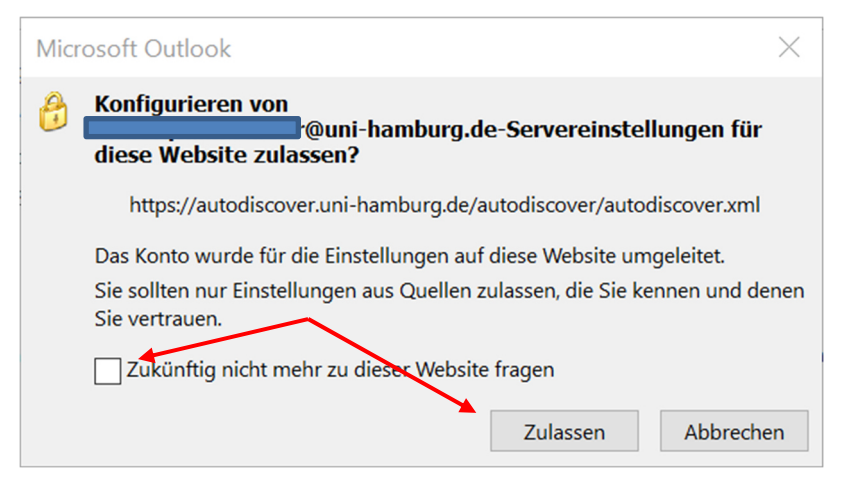

- Das nächste Fenster ist ein Statusfenster, das Ihnen anzeigt, ob die automatische Konfiguration funktioniert hat.
- Sie klicken bitte auf "Fertigstellen".

| Konto hinzufügen                                                                                         | $\times$ |
|----------------------------------------------------------------------------------------------------|----------|
| Nach Ihren E-Mail-Servereinstellungen suchen                                                             | ×        |
| Konfiguration                                                                                            |          |
| Outlook schließt die Konfiguration Ihres Kontos ab. Dieser Vorgang kann einige Minuten dauern.           |          |
| Nach theodor.tester@uni-hamburg.de-Einstellungen suchen                                                  |          |
| ✓ Am E-Mail-Server anmelden                                                                              |          |
| Herzlichen Glückwunsch! Das E-Mail-Konto wurde erfolgreich konfiguriert und kann jetzt verwendet werden. |          |
| < Zurück Fertig stellen Abbred                                                                           | hen:     |

• Outlook startet jetzt und bereitet die Verwendung vor.

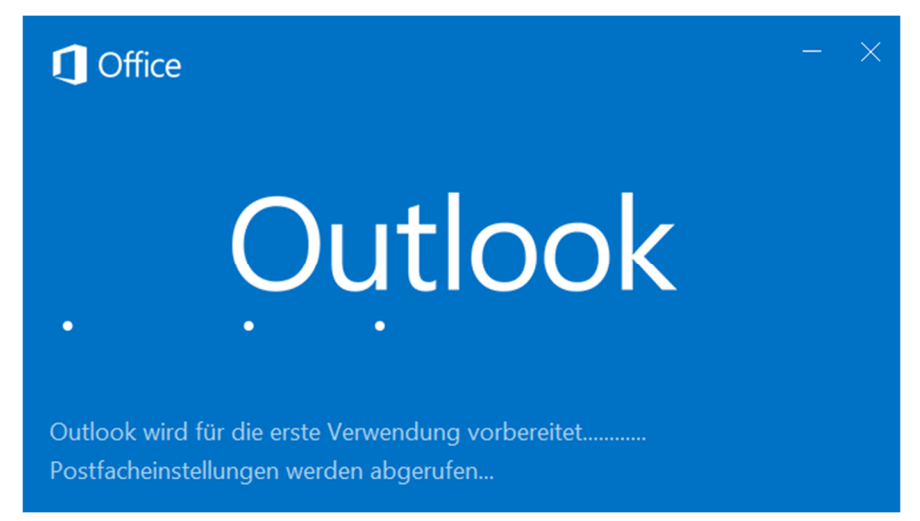

• Wenn Outlook gestartet ist und Sie auf Ihr **@uni-hamburg.de** Postfach zugreifen können, klicken Sie für den **zweiten Schritt** bitte auf "Datei", dann auf "Kontoeinstellungen" und dann nochmal auf "Kontoeinstellungen".

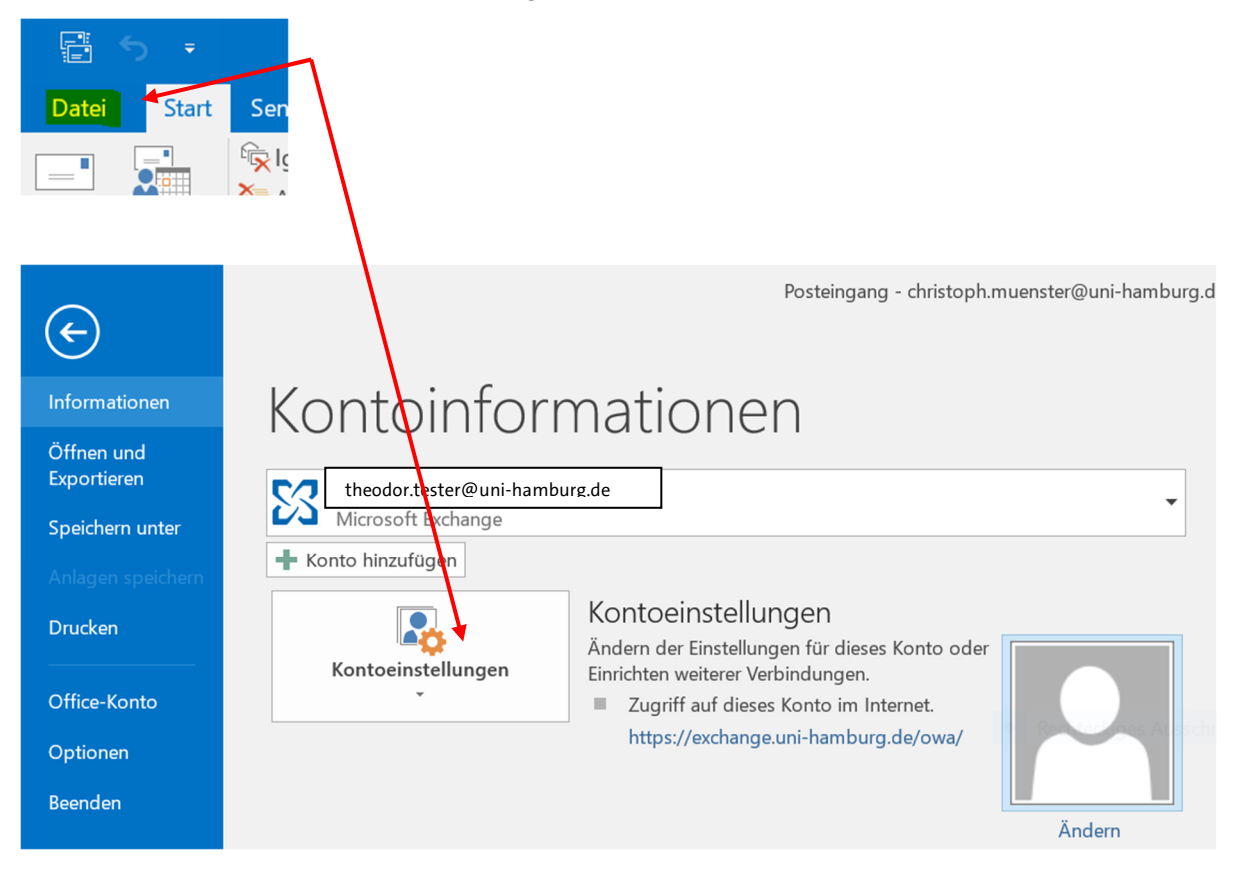

• Im sich neu öffnenden Fenster "Kontoeinstellungen E-Mail Konten" klicken Sie bitte auf "Neu".

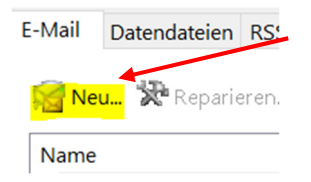

- Es öffnet sich ein leeres Fenster, dass Sie bitte entspr. des Beispiels im Bild unten mit Ihrem Namen, Ihrer E-Mail-Adresse der Verwaltung <vorname.nachname>@verw.uni-hamburg.de, sowie Ihrem fhhnet-Passwort ausfüllen.
- Klicken Sie dann bitte auf "Weiter".

| Konto hinzufügen                                            |                                                                                | ×    |
|-------------------------------------------------------------|--------------------------------------------------------------------------------|------|
| Konto automatisch einrichte<br>Outlook kann Ihre E-Mail-Kor | e <b>n</b><br>nten automatisch konfigurieren.                                  | ×    |
| • E-Mail-Konto                                              |                                                                                |      |
| Ihr Name:                                                   | Tester, Theodor<br>Beispiel: Heike Molnar                                      |      |
| E-Mail-Adresse:                                             | theodor.tester@verw.uni-hamburg.de<br>Beispiel: heike@contoso.com              |      |
| Kennwort:                                                   | *****                                                                          |      |
| Kennwort erneut eingeben:                                   | *****                                                                          |      |
|                                                             | Geben Sie das Kennwort ein, das Sie vom Internetdienstanbieter erhalten haben. |      |
| O Manuelle Konfiguration oder zusätzliche Servertypen       |                                                                                |      |
|                                                             | < Zurück Weiter > Abbred                                                       | chen |

• Im nächsten Fenster setzen Sie bitte den Haken bei "Zukünftig nicht mehr zu dieser Webseite fragen" und klicken auf "Zulassen".

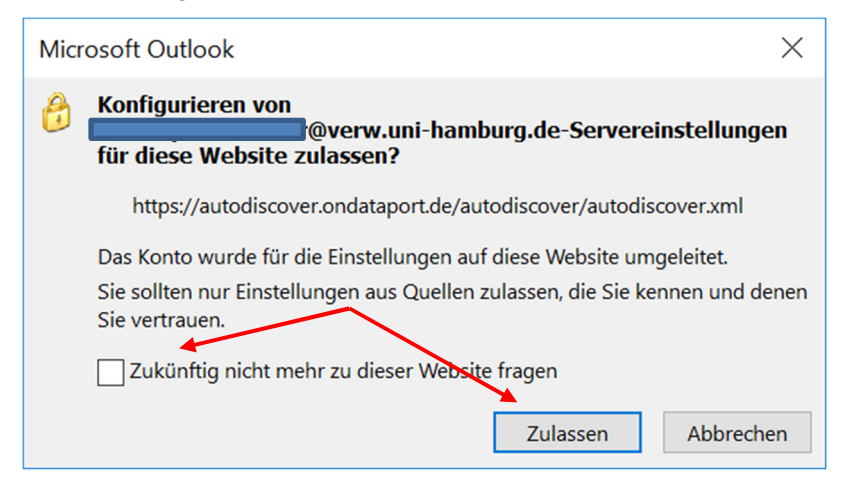

• Im folgenden Fenster klicken Sie bitte auf "Weitere Optionen" und auf "OK" klicken!

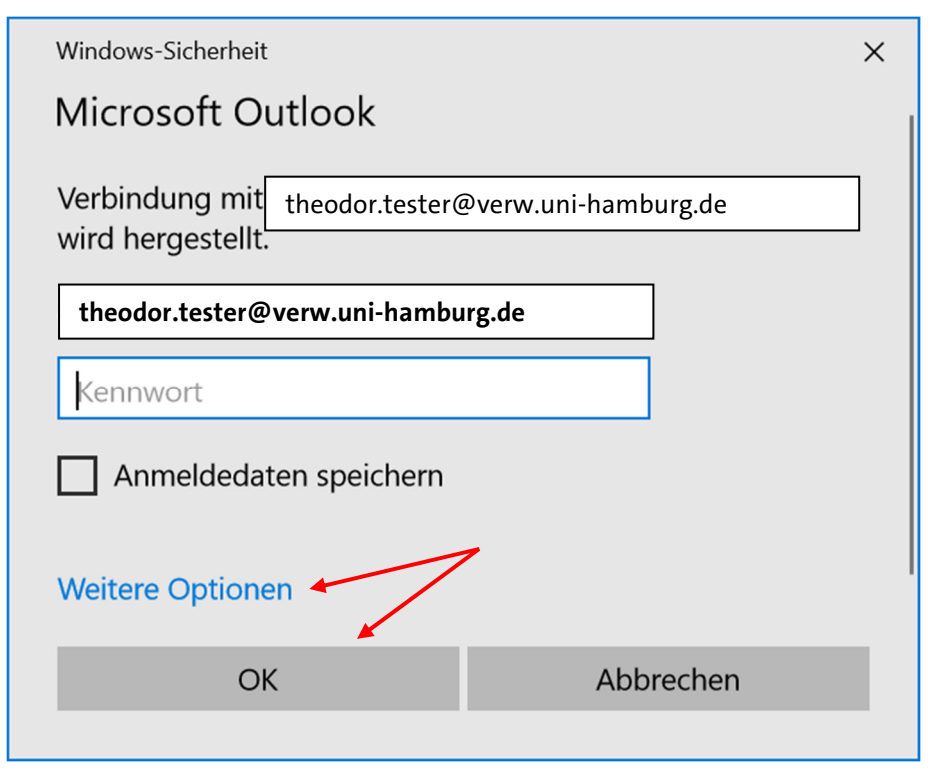

• Und dann bitte auf "Anderes Konto verwenden" und auf "OK" klicken!

| Windows-Sicherheit                                                     | × |
|------------------------------------------------------------------------|---|
| Microsoft Outlook                                                      | 1 |
| Verbindung mit theodor.tester@verw.uni-hamburg.de<br>wird hergestellt. |   |
| theodor.tester@verw.uni-hamburg.de                                     |   |
| Kennwort                                                               |   |
| Anmeldedaten speichern                                                 |   |
| Weitere Optionen                                                       |   |
| theodor.tester@verw.uni-hamburg.de                                     |   |
| Anderes Konto verwenden                                                |   |
| OK Abbrechen                                                           |   |
|                                                                        |   |

Sie geben jetzt bitte Ihre Verwaltungsanmeldung ein, wie im Beispiel unten **fhh-net.stadt.hamburg.de\<IhreAnmeldung>** gefolgt von Ihrem **fhhnet-Passwort**.

• Sie klicken dann bitte auf "OK".

| Windows-Sicherheit                                                     |   |  |  |
|------------------------------------------------------------------------|---|--|--|
| Microsoft Outlook                                                      |   |  |  |
| Verbindung mit theodor.tester@verw.uni-hamburg.de<br>wird hergestellt. | - |  |  |
| fhhnet.stadt.hamburg.de\testerth                                       |   |  |  |
| ••••••                                                                 |   |  |  |
| Domäne: fhhnet                                                         |   |  |  |
| Anmeldedaten speichern                                                 |   |  |  |
| Weitere Optionen                                                       |   |  |  |
| theodor.tester@verw.uni-hamburg.de                                     |   |  |  |
| Anderes Konto verwenden                                                |   |  |  |
| OK Abbrechen                                                           |   |  |  |
|                                                                        |   |  |  |

- Das nächste Fenster ist ein Statusfenster, das Ihnen anzeigt, ob die automatische Konfiguration funktioniert hat.
- Sie klicken bitte auf "Fertigstellen".

| Konto hinzufüg                                                                                                    | gen                                                                                | $\times$ |
|----------------------------------------------------------------------------------------------------|------------------------------------------------------------------------------------|----------|
| Der Vorgang                                                                                                    | wurde erfolgreich abgeschlossen.                                                   | Ķ        |
| Konfiguration                                                                                                    | n                                                                                  |          |
| Outlook schl                                                                                                    | ießt die Konfiguration Ihres Kontos ab. Dieser Vorgang kann einige Minuten dauern. |          |
| ~                                                                                                    | Netzwerkverbindung herstellen                                                      |          |
| ~                                                                                                    | Nach theodor.tester@verw.uni-hamburg.de-Einstellungen suchen                       |          |
| Am E-Mail-Server anmelden Herzlichen Glückwunsch! Das E-Mail-Konto wurde erfolgreich konfiguriert und kann jetzt verwendet verden. |                                                                                    |          |
| Kontoeinste                                                                                                    | ellungen ändern Weiteres Konto hinzufügen                                          |          |
|                                                                                                    | < Zurück Fertig stellen Abbrecher                                                  | n        |

• Outlook muss neu gestartet werden, klicken Sie bitte auf "OK" und starten es neu.

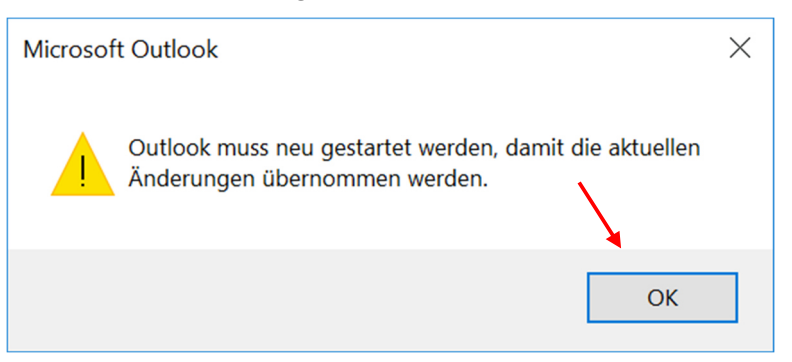

• Nach dem Neustart von Outlook sollte sich Ihnen, wie im Beispiel unten, folgendes Bild darstellen – Das Uni-Exchange-Postfach und das Verwaltungs-Postfach.

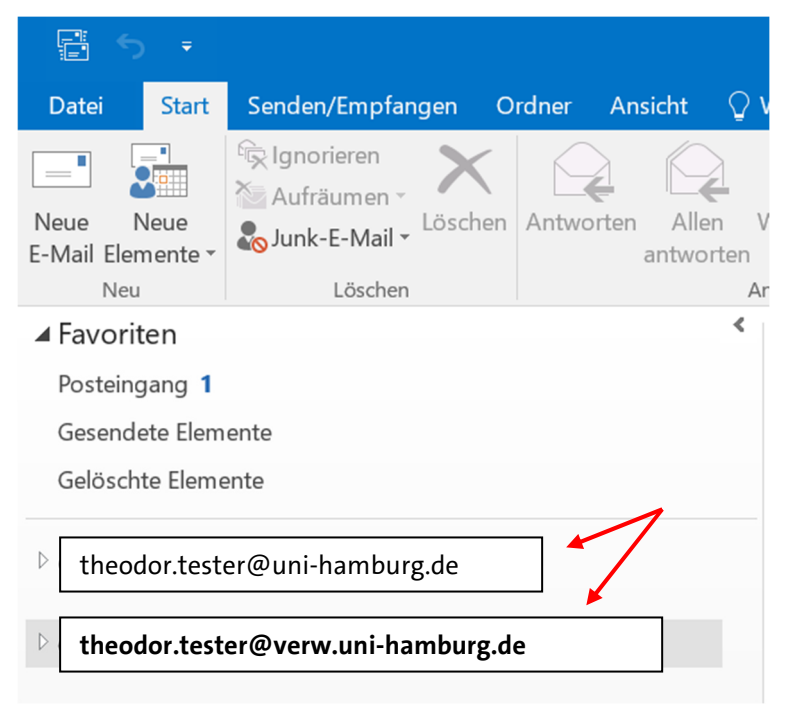